<Science Direct に学認でログインする>

1. 下記リンクから Science Direct にアクセスします。

| 利用できるサービスおよび接続方法                                                                   |       |           |               |    |  |
|------------------------------------------------------------------------------------|-------|-----------|---------------|----|--|
| 100アカウントとバスワード(青バス)を入力するなまで、外部からに                                                  | TODEE | 利用すること    | いできます。        |    |  |
| #-F3\$                                                                             |       | 7127      | 77.7          |    |  |
| <ul> <li>Academic OreFile (人文社会科学所記事データベース)</li> </ul>                             | ,     | 9         |               | ~  |  |
| <ul> <li>Archives Urbound: Global Mesions and Theology<br/>(歴史資料データベース)</li> </ul> |       | e -       |               |    |  |
| Cambridge Ebolis: Online (eEboli)                                                  |       | e         |               |    |  |
| ● Cambridge Journals Online (人文社会科学系電子ジャーナ                                         | ~     |           | -             |    |  |
|                                                                                    |       |           |               |    |  |
| (一覧人):10                                                                           |       |           |               |    |  |
| サービス名 リンクをクリックすると解説が出ます                                                            |       | Access    | 範囲            | 学認 |  |
| 論文をさがす                                                                             |       |           |               |    |  |
| 全般                                                                                 |       |           |               |    |  |
| <u>CiNii</u> (論文情報ナビゲータ)2015年3月31日まで                                               |       | Go        | on<br>campus* | 0  |  |
| NII-REO ☆                                                                          |       | <u>Go</u> | on<br>campus* | 0  |  |
| 人文社会科学                                                                             |       |           |               |    |  |
| <u>ProQuest</u> ★ 2015年3月31日まで                                                     |       | Geo       | on<br>campus  | 0  |  |

- ① 学認のマニュアルページ下部の「アクセス」欄
- ② オンラインジャーナル・データベース一覧の「Go」ボタン
- 2. 右上の「Sign in」を選択し、「Other institution」を選択します。

| ScienceDirect                                                                                                    | Journals & Books ⑦ Register Sign in | ]                            |
|----------------------------------------------------------------------------------------------------|-------------------------------------|------------------------------|
| Search for peer-reviewed journals, articles, book chapters and ope<br>Keywords Author name Journal/book titk Volume | en access content.                  |                              |
|                                                                                                    |                                     |                              |
|                                                                                                    | Sign in Create an account           | Sign in via your institution |
|                                                                                                    |                                     | > Other institution          |
|                                                                                                    | Password                            |                              |
|                                                                                                    | Forgotten username or password?     |                              |
|                                                                                                    | Sign in >                           |                              |

3. 「Or, choose your institution's region and click the name from the results below to login」欄

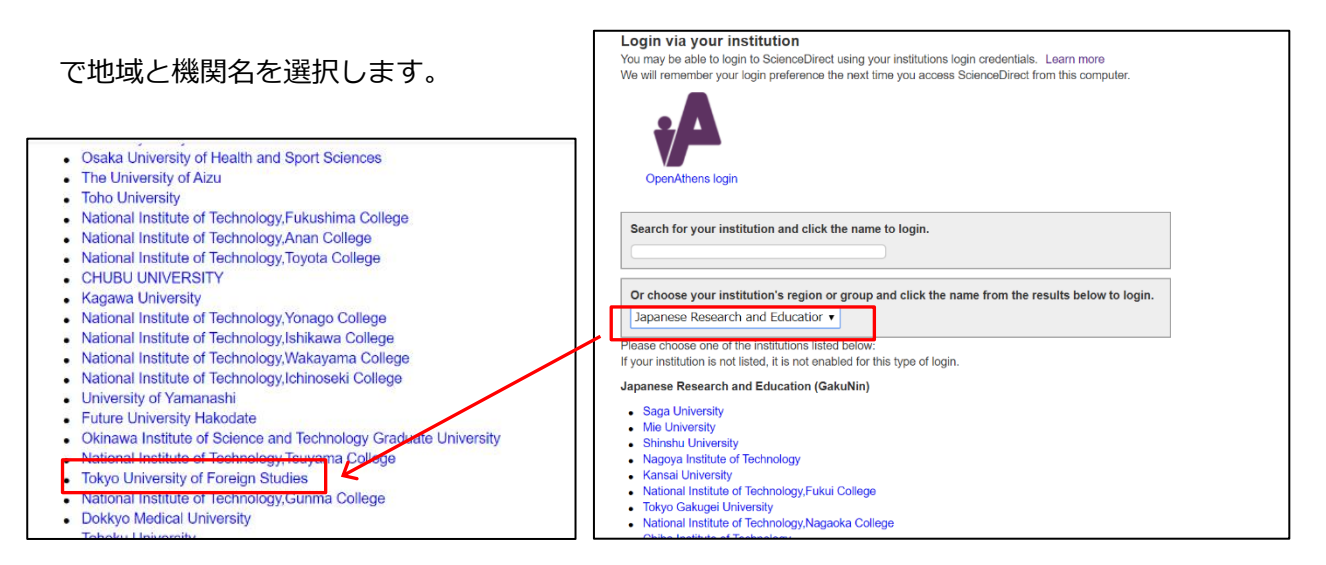

「Japanese Research and Education(GakuNin)」を選択します。

選択したら下部に大学名が表示されるので、「Tokyo University of Foreign Studies」をクリックし

てください。

4. 学認のログイン画面が表示されたら ICC アカウントとパスワードを入力します。

|              | Information Collaboration Center<br>Tokyo University of Foreign Studies |
|--------------|-------------------------------------------------------------------------|
| Log in to sh | ibboleth-                                                               |
| sp.prod.pro  | quest.com                                                               |
| User Name:   |                                                                         |
|              |                                                                         |
| Password:    |                                                                         |
|              |                                                                         |
|              | Login                                                                   |